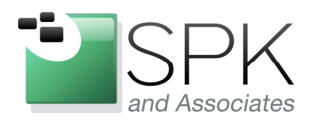

*SPK and Associates* 900 E Hamilton Ave, Ste.100 Campbell, CA 95008

# Using CCleaner to Maintain Your Windows System

Ronald Ross rross@spkaa.com

Today we're going to have a look at what I consider to be a very useful Windows maintenance utility. I'm talking about CCleaner, which is put out by Piriform. As is usual for many free software packages, there are also professional versions which you have to pay for, and which pays the bills so that we can enjoy a free version. You can download CCleaner at: <u>http://www.piriform.com/ccleaner</u>

We will go through the download and install process, and then point out many of the useful features that CCleaner offers. After downloading the binary, go ahead and run the install. We are going to run this on Windows XP, but CCleaner is fully supported on Windows 7.

| Open File - Security Warning 🛛 🔀                                                                                                    |  |  |  |  |  |
|----------------------------------------------------------------------------------------------------|--|--|--|--|--|
| Do you want to run this file?                                                                                                    |  |  |  |  |  |
| Name: ccsetup312.exe<br>Publisher: <u>Piriform Ltd</u>                                                                                                    |  |  |  |  |  |
| Type: Application                                                                                                    |  |  |  |  |  |
| From: C:\Documents and Settings\rross\My Documents\D                                                                                                    |  |  |  |  |  |
| Run Cancel                                                                                                    |  |  |  |  |  |
| Always ask before opening this file                                                                                                    |  |  |  |  |  |
| While files from the Internet can be useful, this file type can potentially harm your computer. Only run software from publishers you trust. What's the risk? |  |  |  |  |  |

Click Run, and the install begins, followed by the first install choice, which language to use.

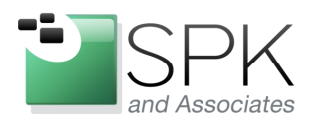

Campbell, CA 95008

SPK and Associates 900 E Hamilton Ave, Ste.100

Installer Language
Please select a language.

English
OK
Cancel

Select the language of choice, and click OK.

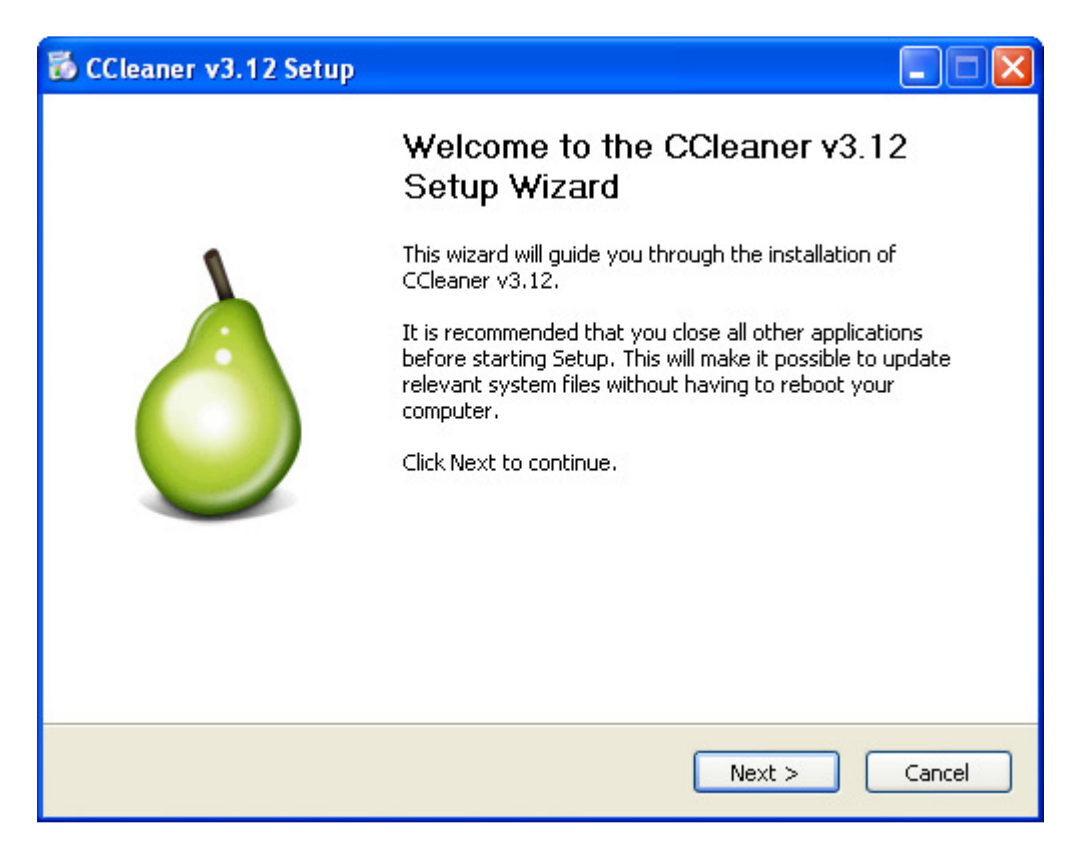

At this point, the install can begin. Click Next to continue.

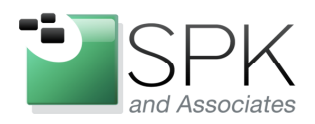

*SPK and Associates* 900 E Hamilton Ave, Ste.100 Campbell, CA 95008

| 🐻 CCleaner v3.12 Setup                                                                                                    |
|----------------------------------------------------------------------------------------------------|
| License Agreement Please review the license terms before installing CCleaner v3.12.                                                                                  |
| Press Page Down to see the rest of the agreement.                                                                                                    |
| þoftware Licence Agreement                                                                                                    |
| 1. SOFTWARE LICENCE AGREEMENT                                                                                                    |
| In this Licence, "the Product" means the software product "CCleaner".                                                                                                |
| This Licence is a legal agreement between you and Piriform Limited ("Piriform"), a UK Limited Company for the Product.                                               |
| By proceeding to download or install the Product, and in consideration of your use of the Product, you are deemed to agree to be bound by the terms of this Licence. |
| If you accept the terms of the agreement, click I Agree to continue. You must accept the agreement to install CCleaner v3.12.                                        |
| www.piriform.com                                                                                                    |

Have a look at the license, and if you decide to continue, click on "I Agree".

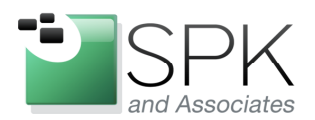

*SPK and Associates* 900 E Hamilton Ave, Ste.100 Campbell, CA 95008

| 🐞 CCleaner v3.12 Setup                                                                                                    |        |
|----------------------------------------------------------------------------------------------------|--------|
| Install Options<br>Select any additional options                                                                                          | Ò      |
| ✓ Add Desktop Shortcut ✓ Add Start Menu Shortcuts                                                                                         |        |
| <ul> <li>Add 'Run CCleaner' option to Recycle Bin context menu</li> <li>Add 'Open CCleaner' option to Recycle Bin context menu</li> </ul> |        |
| Automatically check for updates to CCleaner                                                                                               |        |
|                                                                                                    |        |
| www.piriform.com                                                                                                    | Cancel |

Here is where it gets more interesting. Make the choices in the Install Options that suit your tastes. I don't much care for shortcuts cluttering up my desktop, for example, but you may feel differently. Click Install or Advanced to continue. Here, we are going to click Advanced, which will take us to the next panel.

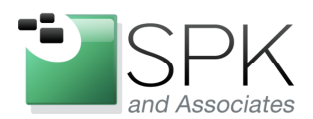

*SPK and Associates* 900 E Hamilton Ave, Ste.100 Campbell, CA 95008

| 🐻 CCleaner v3.12 Setup                                                                                                    |
|----------------------------------------------------------------------------------------------------|
| Choose Users<br>Choose for which users you want to install CCleaner v3.12.                                                        |
| Select whether you want to install CCleaner v3.12 for yourself only or for all users of this<br>computer. Click Next to continue. |
| <ul> <li>Install for anyone using this computer</li> </ul>                                                                        |
| O Install just for me                                                                                                    |
| www.piriform.com                                                                                                    |

Usually the default for this install option is best, but perhaps you are sharing this computer with a child, or some other person that you don't fully trust to always do the right thing when it comes to computers. Make your choice and click Next.

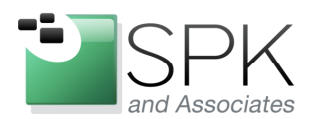

*SPK and Associates* 900 E Hamilton Ave, Ste.100 Campbell, CA 95008

| 🐻 CCleaner v3.12 Setup                                                                                                    |  |
|----------------------------------------------------------------------------------------------------|--|
| <b>Choose Install Location</b><br>Choose the folder in which to install CCleaner v3.12.                                                                         |  |
| Setup will install CCleaner v3.12 in the following folder. To install in a different folder, click<br>Browse and select another folder. Click Next to continue. |  |
| Destination Folder           C:\Program Files\CCleaner\         Browse                                                                                          |  |
| Space required: 9.2MB<br>Space available: 26.6GB                                                                                                    |  |
| < Back Next > Cancel                                                                                                    |  |

The default is usually good, but maybe you have a policy for putting applications on a drive that is separate from the usual system drive C. Keep or change the location and click Next.

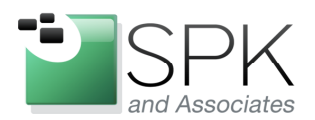

*SPK and Associates* 900 E Hamilton Ave, Ste.100 Campbell, CA 95008

| 🐻 CCleaner v3.12 Setup                                                                                       |        |
|----------------------------------------------------------------------------------------------------|--------|
| Install Options<br>Select any additional options                                                             | Ò      |
| Add Desktop Shortcut  Add Start Menu Shortcuts                                                               |        |
| Add 'Run CCleaner' option to Recycle Bin context menu Add 'Open CCleaner' option to Recycle Bin context menu |        |
| Automatically check for updates to CCleaner                                                                  |        |
|                                                                                                    |        |
| www.piriform.com                                                                                             | Cancel |

Now we are back to the panel we were at before looking at the Advanced options. You can see what my choices here look like before we click Install.

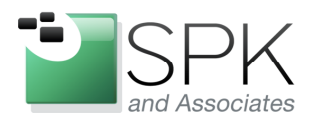

*SPK and Associates* 900 E Hamilton Ave, Ste.100 Campbell, CA 95008

| 6  | CCleaner v3.12 Setup                                                                                                    |        |
|----|----------------------------------------------------------------------------------------------------|--------|
| Ir | <b>nstalling</b><br>Please wait while CCleaner v3.12 is being installed.                                                       | Ò      |
|    | Extract: lang-1059.dll                                                                                                    |        |
|    | Extract: lang-1050.dll<br>Extract: lang-1066.dll<br>Extract: lang-1058.dll<br>Extract: lang-1061.dll<br>Extract: lang-1065.dll |        |
|    | Extract: lang-1067.dll<br>Extract: lang-1079.dll<br>Extract: lang-9999.dll<br>Extract: lang-1068.dll<br>Extract: lang-1060.dll |        |
| ww | Extract: lang-1059.dll w.piriform.com <back next=""></back>                                                                    | Cancel |

During the install, there is a button to show Details, which I have clicked. Not all that much to see, the install bar pretty much tells us all we want to know.

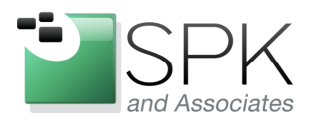

*SPK and Associates* 900 E Hamilton Ave, Ste.100 Campbell, CA 95008

| 🐻 CCleaner v3.12 Setup |                                                                        |  |  |
|------------------------|------------------------------------------------------------------------|--|--|
|                        | Completing the CCleaner v3.12<br>Setup Wizard                          |  |  |
| •                      | CCleaner v3.12 has been installed on your computer.                    |  |  |
|                        | Click Finish to close this wizard.                                     |  |  |
|                        | <ul> <li>✓ Run CCleaner v3.12</li> <li>✓ View Release notes</li> </ul> |  |  |
|                        | < Back Finish Cancel                                                   |  |  |

OK, it's done. I'm going to uncheck the View Release notes check box and let the application launch. Let's get right at seeing what CCleaner can do! Oh, you need to click Finish.

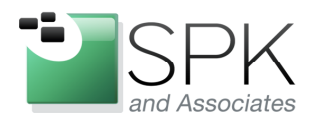

*SPK and Associates* 900 E Hamilton Ave, Ste.100 Campbell, CA 95008

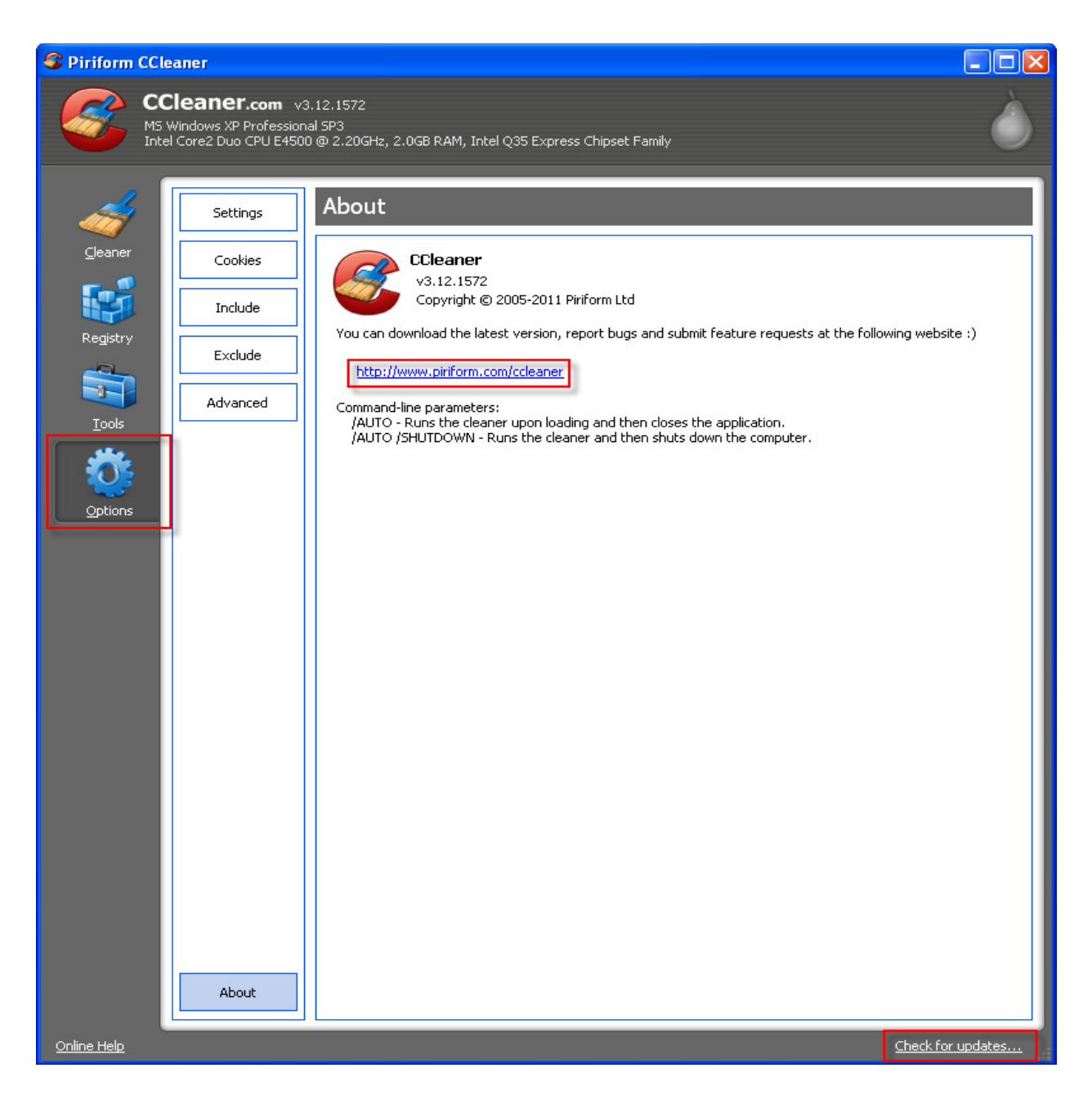

Here I've started by showing the options for CCleaner by clicking on the Options icon. We're looking at About, seen in the lower left corner of the panel. Note that you can check for updated versions of the application in the lower right corner. The extreme lower left corner (Online Help) brings up a very helpful set of web documentation for CCleaner.

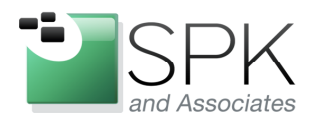

*SPK and Associates* 900 E Hamilton Ave, Ste.100 Campbell, CA 95008

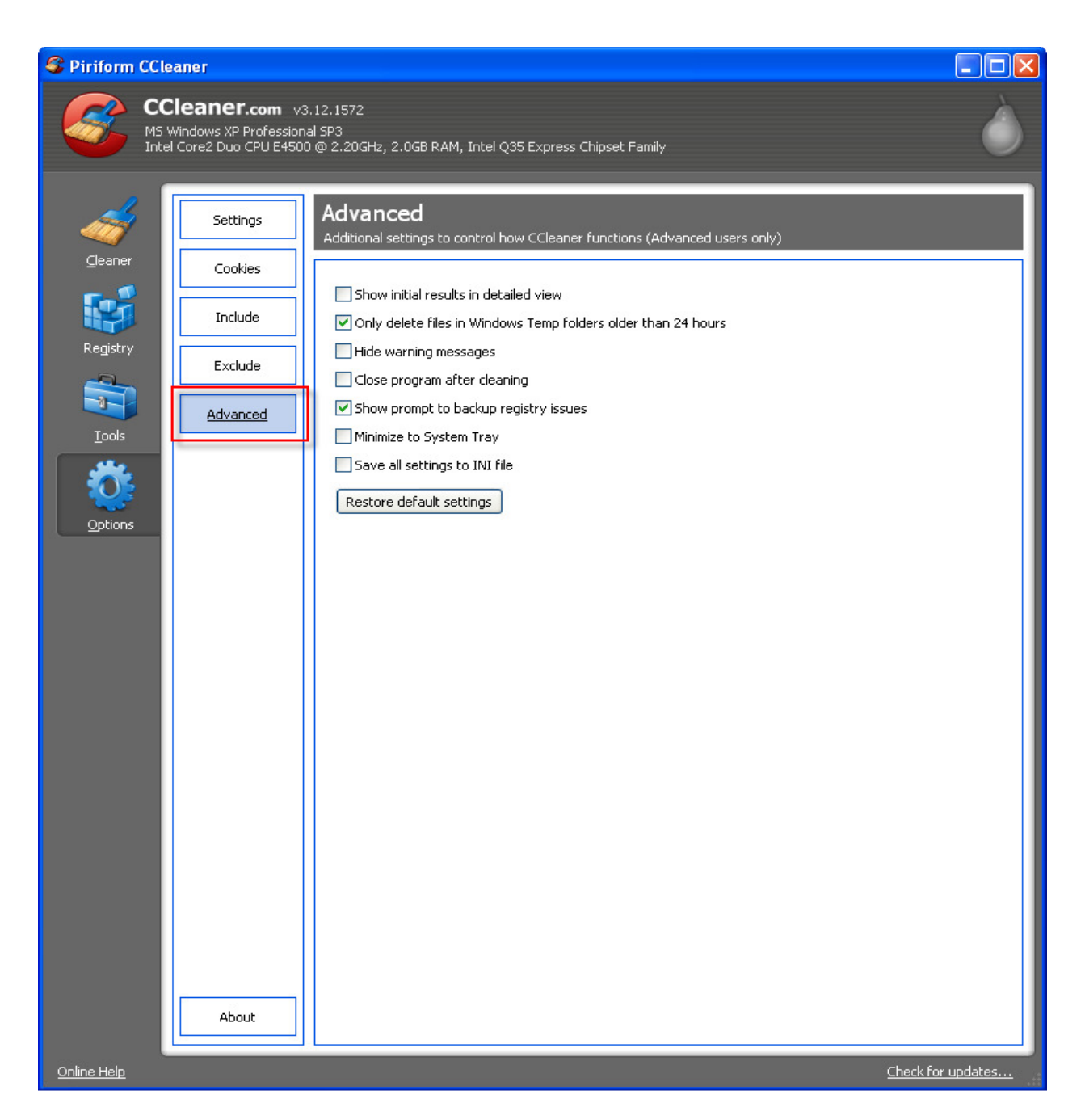

Here we are looking at the Advanced Options. There are a variety of options that are pretty self-explanatory. These are pretty useful, and you may want to customize the application a bit to meet your particular needs.

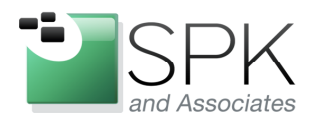

*SPK and Associates* 900 E Hamilton Ave, Ste.100 Campbell, CA 95008

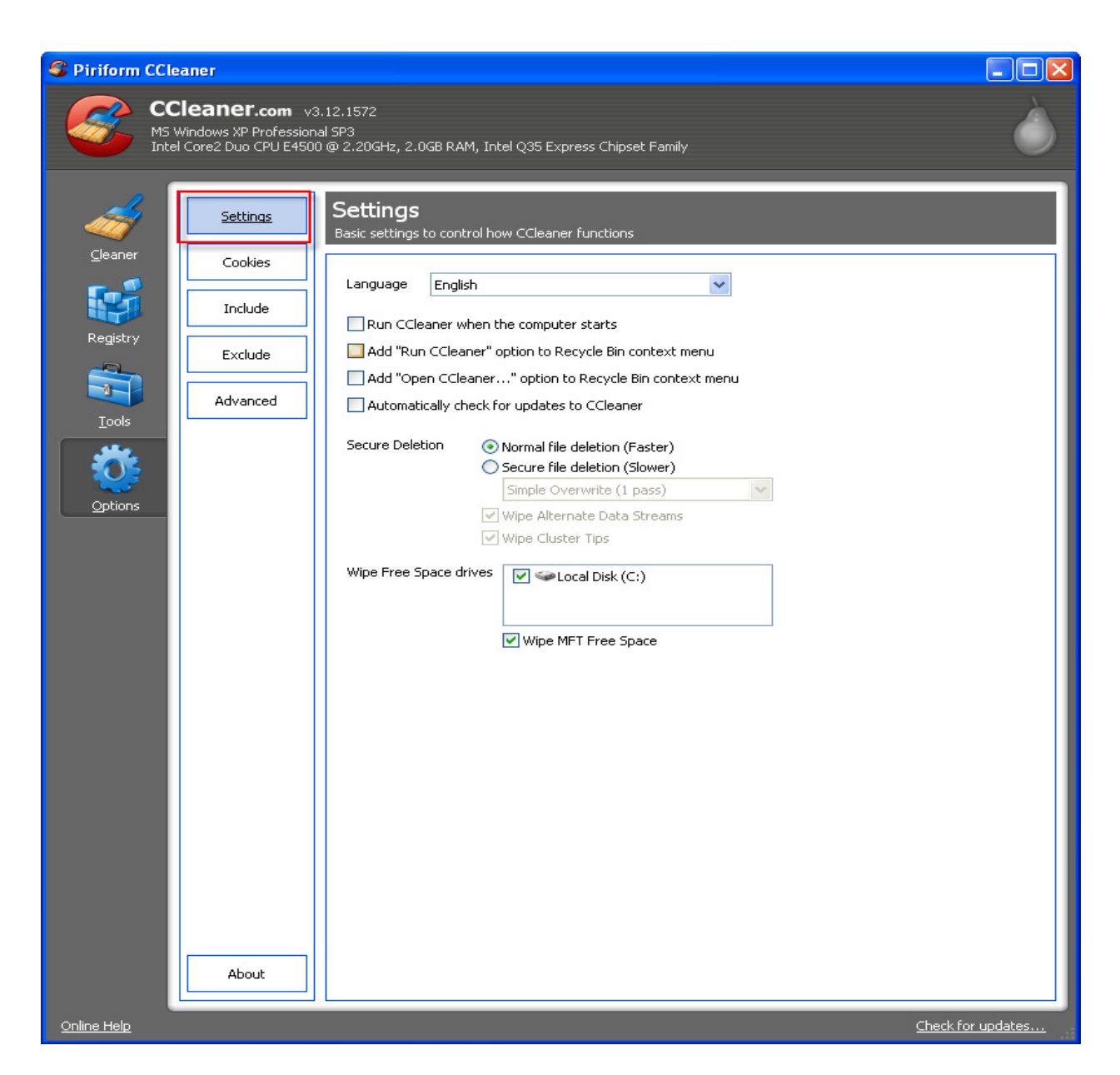

We are now looking at the Settings Option for CCleaner. If for some reason you didn't get the settings right for yourself when you installed CCleaner, it's no problem. You can make changes here to alter the application behavior. One interesting point, when files are deleted by CCleaner (it's a file cleaner program, after all) there is an option to first overwrite the deleted files as a security precaution.

See the Secure Deletion option in the middle of the page, which can be set to various levels of security. We will take a look at this in more detail when we look later at the

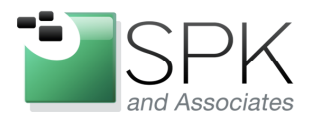

*SPK and Associates* 900 E Hamilton Ave, Ste.100 Campbell, CA 95008

Disk Wiper feature. Some people think that if you've got nothing to hide, this isn't important. But really, if you're deleting things that you don't want anyone else to ever see (think tax records, etc., and issues of identity theft) these things are recoverable by a determined hacker. That's where the option to add CCleaner to the Recycle Bin context menu is really useful.

That way, simply right click on the recycle bin, and select "Run CCleaner", or "Open CCleaner...". Run CCleaner will then securely delete whatever is in the Recycle Bin. Note that files previously deleted without using CCleaner are not securely deleted. Piriform tells us that they have a tool called Recuva which accomplishes this, but that's a topic for another day.

I'll leave the other Options for you to explore and at this point we will move on to the Tools Uninstall feature.

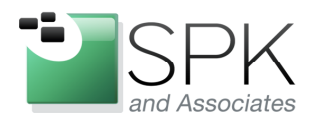

SPK and Associates 900 E Hamilton Ave, Ste.100 Campbell, CA 95008

| Separate Piriform                       | CCleaner                                                                   |                                                                                                    |                                                                                                    |                                                           |
|-----------------------------------------|----------------------------------------------------------------------------|----------------------------------------------------------------------------------------------------|----------------------------------------------------------------------------------------------------|-----------------------------------------------------------|
| 8                                       | CCleaner.com v3.<br>M5 Windows XP Professiona<br>Intel Core2 Duo CPU E4500 | 12.1572<br>I SP3<br>@ 2.20GHz, 2.0GB RAM, Intel Q35 Express Chipset Family                                                                                                    |                                                                                                    | Ò                                                         |
| Cleaner<br>Registry<br>Tools<br>Options | Uninstall<br>Startup<br>System Restore<br>Drive Wiper                      | Uninstall<br>Select a program from the list you want to remove from your<br>Programs to Remove<br>© .TEST for Visual Studio 2005/2008<br>Propriation of the second second s | Publisher       Image: Computer         Parasoft       Image: Computer         Adobe Systems Incorpor       Image: Computer         Adobe Systems Incorpor       Image: Computer         Adobe Systems Incorpor       Image: Computer         Adobe Systems Incorpor       Image: Computer         Adobe Systems Incorpor       Image: Computer         Adobe Systems Incorpor       Image: Computer         Adobe Systems Incorpor       Image: Computer         Adobe Systems Incorpor       Image: Computer         Adobe Systems Incorpor       Image: Computer         Adobe Systems Incorpor       Image: Computer         Atmel       Image: Computer       Image: Computer         Piriform       Image: Computer       Image: Computer         Wave Systems Corp       Image: Computer       Image: Computer         Google Inc.       Image: Computer       Image: Computer         Rational Software       Image: Computer       Image: Computer         Intel Corporation       Image: Computer       Image: Computer         Intel Corporation       Image: Computer       Image: Computer         Intel Corporation       Image: Computer       Image: Computer         Intel Corporation       Image: Computer       Image: Computer <t< th=""><th>Run Uninstaller<br/>Rename Entry<br/>Delete Entry<br/>Search</th></t<> | Run Uninstaller<br>Rename Entry<br>Delete Entry<br>Search |
| Online Help                             |                                                                            | L                                                                                                    |                                                                                                    | Check for updates                                         |

By clicking on Tools, and then Uninstall, we see that CCleaner gives us something similar to our Control Panel, Add/Delete option. But Add/Delete can take awhile to populate, and CCleaner is very quick. CCleaner also allows you to remove the entry from the list if the application had been previously uninstalled, but the entry remains for some reason.

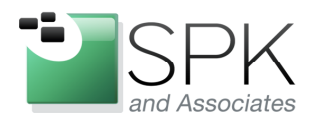

# www.spkaa.com

Ph: 888-310-4540

*SPK and Associates* 900 E Hamilton Ave, Ste.100 Campbell, CA 95008

| S Piriform CC            | leaner                                                            |                                                                    |                                                                                                    |                                                                                                    |                                                                                                    |                   |
|--------------------------|-------------------------------------------------------------------|--------------------------------------------------------------------|----------------------------------------------------------------------------------------------------|----------------------------------------------------------------------------------------------------|----------------------------------------------------------------------------------------------------|-------------------|
| G C MS                   | Cleaner.com v3<br>Windows XP Profession<br>el Core2 Duo CPU E4500 | . 12. 1572<br>al SP3<br>) @ 2. 20GHz, 2                            | 2.0GB RAM, Intel Q                                                                                                    | 35 Express Chipset Family                                                                                                    |                                                                                                    | Ò                 |
| <u>(l</u> eaner          | Uninstall                                                         | Startup<br>These progr                                             | )<br>rams are set to run                                                                                                    | when your computer star                                                                                                    | ts                                                                                                    |                   |
|                          | System Restore                                                    | Yes                                                                | HKCU:Run<br>HKCU:Run                                                                                                    | MSMSGS<br>ctfmon.exe                                                                                                    | "C:\Program Files\Messenger\msi<br>C:\WINDOWS\system32\ctfmon.                                                                                                    | Enable            |
| Registry                 | Drive Wiper                                                       | Yes<br>Yes                                                         | HKCU:Run<br>HKCU:RunOnce                                                                                                    | Google Update<br>FlashPlayerUpdate                                                                                                    | "C:\Documents and Settings\rros<br>"C:\Program Files\LANDesk\LDCli                                                                                                    | Disable           |
| <u>I</u> ools<br>Options | Drive Wiper                                                       | Yes<br>Yes<br>Yes<br>Yes<br>Yes<br>Yes<br>Yes<br>Yes<br>Yes<br>Yes | HKLM:Run<br>HKLM:Run<br>HKLM:Run<br>HKLM:Run<br>HKLM:Run<br>HKLM:Run<br>HKLM:Run<br>HKLM:Run<br>HKLM:Run<br>HKLM:Run<br>HKLM:Run<br>HKLM:Run<br>HKLM:Run<br>HKLM:Run<br>HKLM:Run<br>HKLM:Run<br>HKLM:Run<br>HKLM:Run<br>HKLM:Run<br>HKLM:Run<br>HKLM:Run<br>HKLM:Run<br>HKLM:Run<br>HKLM:Run<br>HKLM:Run | McAfeeUpdaterUI<br>dla<br>UpdateManager<br>PDVDDXSrv<br>Acrobat Assistant 8.0<br>CCDoctorLogonTesting<br>SunJavaUpdateSched<br>SoundMAXPnP<br>IgfxTray<br>HotKeysCmds<br>Persistence<br>atchk<br>ChangeTPMAuth<br>WavXMgr<br>SecureUpgrade<br>EmbassySecurityCheck<br>SDClientMonitor<br>NuTCSetupEnviron<br>Adobe ARM<br>UnlockerAssistant<br>MSC<br>Windows Search.Ink | "C:\Program Files\McAfee\Comm<br>C:\WINDOWS\system32\da\tfsw<br>"C:\Program Files\CyberLink\Pow<br>"C:\Program Files\QyberLink\Pow<br>"C:\Program Files\Atlone\Qear<br>C:\Program Files\Atlone\Qear<br>C:\Program Files\Analog Devices'<br>C:\WINDOWS\system32\igfxtray<br>C:\WINDOWS\system32\igfxtray<br>C:\WINDOWS\system32\igfxtray<br>C:\WINDOWS\system32\igfxtray<br>C:\Program Files\Mave Systems<br>C:\Program Files\Wave Systems<br>"C:\Program Files\Wave Systems<br>"C:\Program Files\Wave Systems<br>"C:\Program Files\Wave Systems<br>"C:\Program Files\Wave Systems<br>"C:\Program Files\Wave Systems<br>"C:\Program Files\Wave Systems<br>"C:\Program Files\Wave Systems<br>"C:\Program Files\Wave Systems<br>"C:\Program Files\Wave Systems<br>"C:\Program Files\Wational\Ration<br>"C:\Program Files\Unlocker\Unloc<br>"c:\Program Files\Unlocker\Unlocker<br>\Unlocker\Unlocker<br>Systems Deskb | Delete :          |
| Online Help              |                                                                   |                                                                    |                                                                                                    |                                                                                                    |                                                                                                    | Check for updates |

Here is another nice feature of CCleaner. Do you have too many things that start up and slow the machine down when it is booted up? Here you can conveniently shut those things off until you might want them again for some reason. This can be pretty useful. You don't have to fuss with each individual application, just select the ones you want to disable here, and it's taken care of.

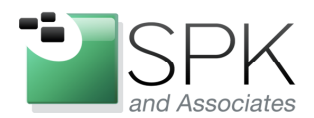

# www.spkaa.com

Ph: 888-310-4540

*SPK and Associates* 900 E Hamilton Ave, Ste.100 Campbell, CA 95008

| Separate Piriform CCl                              | eaner                                                             |                                                                                                    |                                                                                                    |                   |
|----------------------------------------------------|-------------------------------------------------------------------|----------------------------------------------------------------------------------------------------|----------------------------------------------------------------------------------------------------|-------------------|
| S CC                                               | Cleaner.com v3<br>Windows XP Profession<br>el Core2 Duo CPU E4501 | 3.12.1572<br>al SP3<br>) @ 2.20GHz, 2.0GB RAM, Inte                                                                                                    | l Q35 Express Chipset Family                                                                                                    | Ò                 |
| Cleaner<br>Cleaner<br>Registry<br>Tools<br>Options | Uninstall<br>Startup<br>System Restore<br>Drive Wiper             | System Restore<br>Manage all your System Rest<br>Date and Time<br>11/23/2011 1:03:31 PM<br>11/23/2011 11:55:48 AM<br>11/23/2011 11:55:55 AM<br>11/22/2011 1:03:27 PM<br>11/20/2011 1:02:51 PM<br>11/20/2011 1:03:51 PM<br>11/12/2011 1:03:52 PM<br>11/15/2011 1:03:45 PM<br>11/15/2011 1:03:45 PM<br>11/15/2011 1:03:59 PM<br>11/15/2011 1:03:59 PM<br>11/15/2011 1:03:51 PM<br>11/12/2011 1:03:51 PM<br>11/12/2011 1:03:51 PM<br>11/12/2011 1:03:51 PM<br>11/12/2011 1:03:51 PM<br>11/12/2011 1:03:51 PM<br>11/12/2011 1:03:51 PM<br>11/6/2011 1:03:51 PM<br>11/6/2011 1:03:51 PM<br>11/6/2011 1:03:51 PM<br>11/6/2011 1:03:51 PM<br>11/6/2011 1:03:51 PM<br>11/6/2011 1:03:51 PM<br>11/6/2011 1:03:51 PM<br>11/6/2011 1:03:51 PM<br>11/6/2011 1:03:52 PM<br>10/30/2011 1:255:09 PM<br>10/30/2011 1:255:09 PM<br>10/28/2011 1:257:37 PM<br>10/28/2011 1:257:37 PM<br>10/28/2011 1:01:14 PM<br>10/28/2011 1:01:14 PM<br>10/28/2011 1:01:26 PM<br>10/28/2011 1:01:26 PM<br>10/23/2011 1:02:40 PM<br>10/23/2011 1:02:40 PM | tore points (The latest one is disabled for<br>Description Software Distribution Service 3.0 Installed DB2 Run-Time Client Lite Software Distribution Service 3.0 Software Distribution Service 3.0 Software Distrib |                   |
| <u>Online Help</u>                                 |                                                                   |                                                                                                    |                                                                                                    | Check for updates |

Have too many system restore points? Here's a quick way to manage them. Remove the ones that no longer make any sense to keep. But one thing, the latest system restore point can't be removed, and that's not a bug, it's a safety feature!

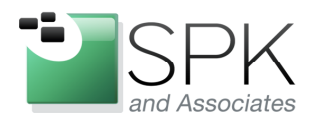

*SPK and Associates* 900 E Hamilton Ave, Ste.100 Campbell, CA 95008

| Se Piriform                             | CCleaner                                                                |                                                  |                                                                                                    |            |                          |
|-----------------------------------------|-------------------------------------------------------------------------|--------------------------------------------------|----------------------------------------------------------------------------------------------------|------------|--------------------------|
|                                         | CCleaner.com v3<br>MS Windows XP Profession<br>Intel Core2 Duo CPU E450 | 3.12.1572<br>Nai SP3<br>0 @ 2.20GHz, 2.0         | IGB RAM, Intel Q35 Express Chip                                                                                                    | set Family | Ò                        |
| Gleaner<br>Registry<br>Iools<br>Options | Uninstall<br>Startup<br>System Restore<br>Drive Wiper                   | Drive Wi<br>Securely erase<br>Security<br>Drives | per         a the contents or free space on a         Free Space Only         Simple Overwrite (1 pass)         Image: Cocal Disk (C;) | Indrive    |                          |
| <u>Online Help</u>                      |                                                                         |                                                  |                                                                                                    |            | <u>Check for updates</u> |

OK, now we return to the topic of destroying previously deleted files. CCleaner has an option to wipe any free space remaining on the disk. This includes previously deleted files. Downside – it can take a good bit of time. If you're going to do this, maybe start it up right before you go out to lunch. But, once it's been done, you can maintain security by wiping files as they are deleted from the Recycle Bin. Some further options are displayed below.

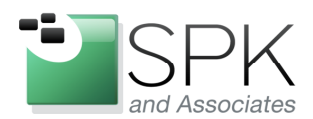

*SPK and Associates* 900 E Hamilton Ave, Ste.100 Campbell, CA 95008

| Separate Piriform                       | CCleaner                                                                 |                                                                     |                                                                                                    |              |       |
|-----------------------------------------|--------------------------------------------------------------------------|---------------------------------------------------------------------|----------------------------------------------------------------------------------------------------|--------------|-------|
|                                         | CCleaner.com v3<br>MS Windows XP Profession<br>Intel Core2 Duo CPU E4500 | .12.1572<br>al SP3<br>@ 2.20GHz, 2.0GB RAM,                         | Intel Q35 Express Chipset Family                                                                           |              | Ò     |
| Cleaner<br>Registry<br>Tools<br>Options | Uninstall<br>Startup<br>System Restore<br>Drive Wiper                    | Drive Wipe<br>Securely erase the cont<br>Wipe<br>Security<br>Drives | tents or free space on a drive<br>Space Only<br>Drive (All data will be erased)<br>Local Disk (C:)<br>Wipe |              |       |
| <u>Online Help</u>                      |                                                                          |                                                                     |                                                                                                    | Check for up | dates |

Here we see that there is an option to wipe the entire disk. It's no joke, so be very sure of what you are doing before you choose this. To be clear, if you choose this, all your data is forever destroyed (oops!) The system drive is excluded from this option (again, think safety feature!)

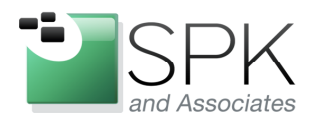

*SPK and Associates* 900 E Hamilton Ave, Ste.100 Campbell, CA 95008

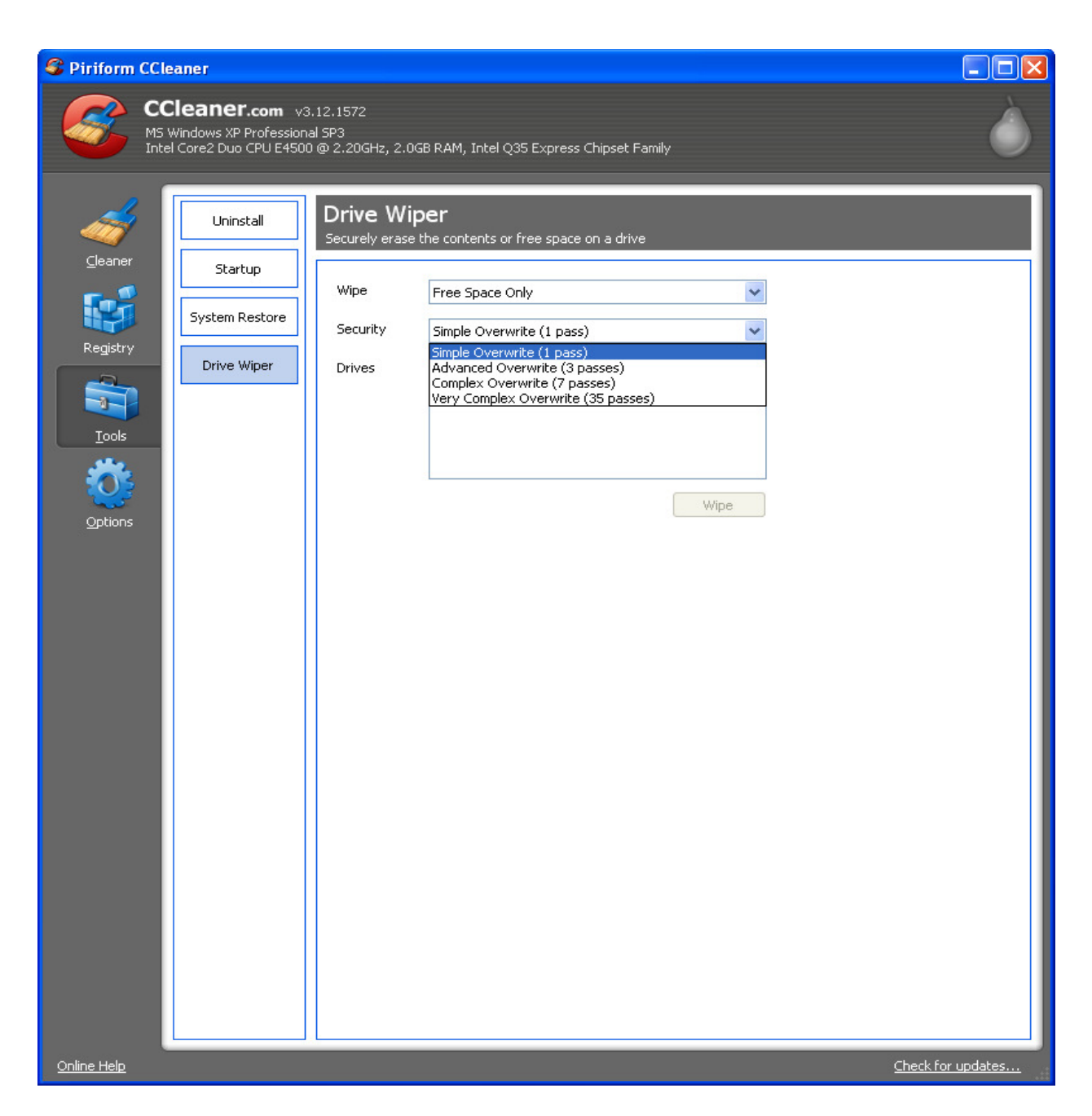

Here we see that you can choose multiple overwrites of a file to make sure that nobody can ever restore or reconstruct this digital data. OK, the feature is here, but in most cases a Simple Overwrite (1 pass) is good enough. Unless you work for the Pentagon or some other employer you can't talk about, a single pass ought to suffice. Remember that if you select more than 1 pass, it's going to take that much more time to finish the job.

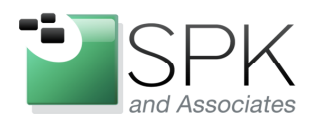

SPK and Associates 900 E Hamilton Ave, Ste.100 Campbell, CA 95008

| Se Piriform                             | CCleaner                                                                                                    |                                                                                                    |              |                   |
|-----------------------------------------|----------------------------------------------------------------------------------------------------|----------------------------------------------------------------------------------------------------|--------------|-------------------|
| 8                                       | CCleaner.com v3.12.1572<br>M5 Windows XP Professional SP3<br>Intel Core2 Duo CPU E4500 @ 2.20GHz, 2.0GB I                                                                                                    | RAM, Intel Q35 Express Ch                                                                                                    | ipset Family | Ò                 |
| Cleaner<br>Registry<br>Iools<br>Options | <ul> <li>Registry Cleaner</li> <li>Missing Shared DLLs</li> <li>Loused File Extensions</li> <li>ActiveX and Class Issues</li> <li>Type Libraries</li> <li>Applications</li> <li>Fonts</li> <li>Application Paths</li> <li>Help Files</li> <li>Installer</li> <li>Obsolete Software</li> <li>Run At Startup</li> <li>Start Menu Ordering</li> <li>Sound Events</li> <li>Windows Services</li> </ul> | Problem         Data           -         -         -           -         -         -           -         -         -           -         -         -           -         -         -           -         -         -           -         -         -           -         -         -           -         -         -           -         -         -           -         -         -           -         -         -           -         -         -           -         -         -           -         -         -           -         -         -           -         -         -           -         -         -           -         -         -           -         -         -           -         -         -           -         -         -           -         -         -           -         -         -           -         -         -           -         -         - | Registry Key |                   |
| <u>Online Help</u>                      |                                                                                                    |                                                                                                    |              | Check for updates |

Now we get to the registry cleaner. Having this feature provides a utility that is much more full featured. Click "Scan for Issues" and a list of potential problems will be displayed. See the following screenshot for an example.

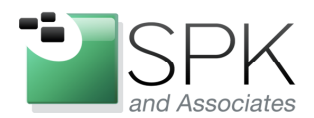

# www.spkaa.com

Ph: 888-310-4540

*SPK and Associates* 900 E Hamilton Ave, Ste.100 Campbell, CA 95008

| S Piriform                                         | CCleaner                                                                                                    |                                                                                                    |                                                                                                    |
|----------------------------------------------------|----------------------------------------------------------------------------------------------------|----------------------------------------------------------------------------------------------------|----------------------------------------------------------------------------------------------------|
| 8                                                  | CCleaner.com v3.12.1572<br>MS Windows XP Professional SP3<br>Intel Core2 Duo CPU E4500 @ 2.20GHz, 2.0GB R/                                                                                                    | AM, Intel Q35 Express Chipset Family                                                                                                    | Ò                                                                                                    |
| Cleaner<br>Cleaner<br>Registry<br>Jools<br>Options | <ul> <li>Registry Cleaner</li> <li>Missing Shared DLLs</li> <li>Unused File Extensions</li> <li>ActiveX and Class Issues</li> <li>Type Libraries</li> <li>Application</li> <li>Fonts</li> <li>Help Files</li> <li>Installer</li> <li>Obsolet Software</li> <li>Run At Startup</li> <li>Start Menu Ordering</li> <li>Mul Cache</li> <li>Sound Events</li> <li>Windows Services</li> </ul> | 44%         Problem       Data         Missing Shared DLL       C:\WINDOWS\Microsoft.NET\Framework\v1.0.3705\Syst         Missing Shared DLL       C:\WINDOWS\Microsoft.NET\Framework\v1.0.3705\Syst         Missing Shared DLL       C:\WINDOWS\Microsoft.NET\Framework\v1.0.3705\Syst         Missing Shared DLL       C:\WINDOWS\Microsoft.NET\Framework\v1.0.3705\Syst         Missing Shared DLL       C:\WINDOWS\Microsoft.NET\Framework\v1.0.3705\Syst         Missing Shared DLL       C:\WINDOWS\Microsoft.NET\Framework\v1.0.3705\Syst         Missing Shared DLL       C:\WINDOWS\Microsoft.NET\Framework\v1.0.3705\Syst         Missing Shared DLL       C:\WINDOWS\Microsoft.NET\Framework\v1.0.3705\Syst         Missing Shared DLL       C:\WINDOWS\Microsoft.NET\Framework\v1.0.3705\Syst         Missing Shared DLL       C:\WINDOWS\Microsoft.NET\Framework\v1.0.3705\Syst         Missing Shared DLL       C:\Program Files\Common Files\System\Ole Db\Resources         Missing Shared DLL       C:\Program Files\Common Files\System\Ole Db\Resources         Missing Shared DLL       C:\Program Files\Common Files\System\Ole Db\Resources         Missing Shared DLL       C:\Program Files\Common Files\System\Ole Db\Resources         Missing Shared DLL       C:\Program Files\Common Files\System\Ole Db\Resources         Missing Shared DLL       C:\Program Files\Common Files\System\Ole Db\Resources         Mis | tem.W<br>tem.Er<br>osoft.<br>osoft.<br>tem.Dr<br>oree.t<br>orlib.tl<br>tem.ltl<br>osoft.<br>s\1026<br>s\1031<br>s\1034<br>s\1036<br>s\1034<br>s\1034<br>s\1045<br>s\1045<br>s\1045<br>s\1045<br>s\1045<br>s\1045<br>s\1045<br>s\1045<br>s\1045<br>s\1045<br>s\1045<br>s\1045<br>s\1045<br>s\1045<br>s\1045<br>s\1045<br>s\1045<br>s\1045<br>s\1045<br>s\1045<br>s\1045<br>s\1045<br>s\1045<br>s\1045<br>s\1045<br>s\1045<br>s\1045<br>s\1055<br>s\2052<br>m.ratik<br>m.ratik<br>m.ra |
| <u>Online Help</u>                                 |                                                                                                    | <u>Check for up</u>                                                                                                    | Jaates                                                                                                    |

Here we see the registry scan in progress. When it is done, the list can be examined, and all, some, or none of the issues can be fixed. After the list of issues to be fixed is decided upon, click the "Fix selected issues" button. As a failsafe, you will be presented with an option to save off the current registry, so that it can be restored if needed. This should provide a greater feeling of security before proceeding with the registry fixes.

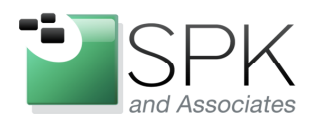

Ph: 888-310-4540

*SPK and Associates* 900 E Hamilton Ave, Ste.100 Campbell, CA 95008

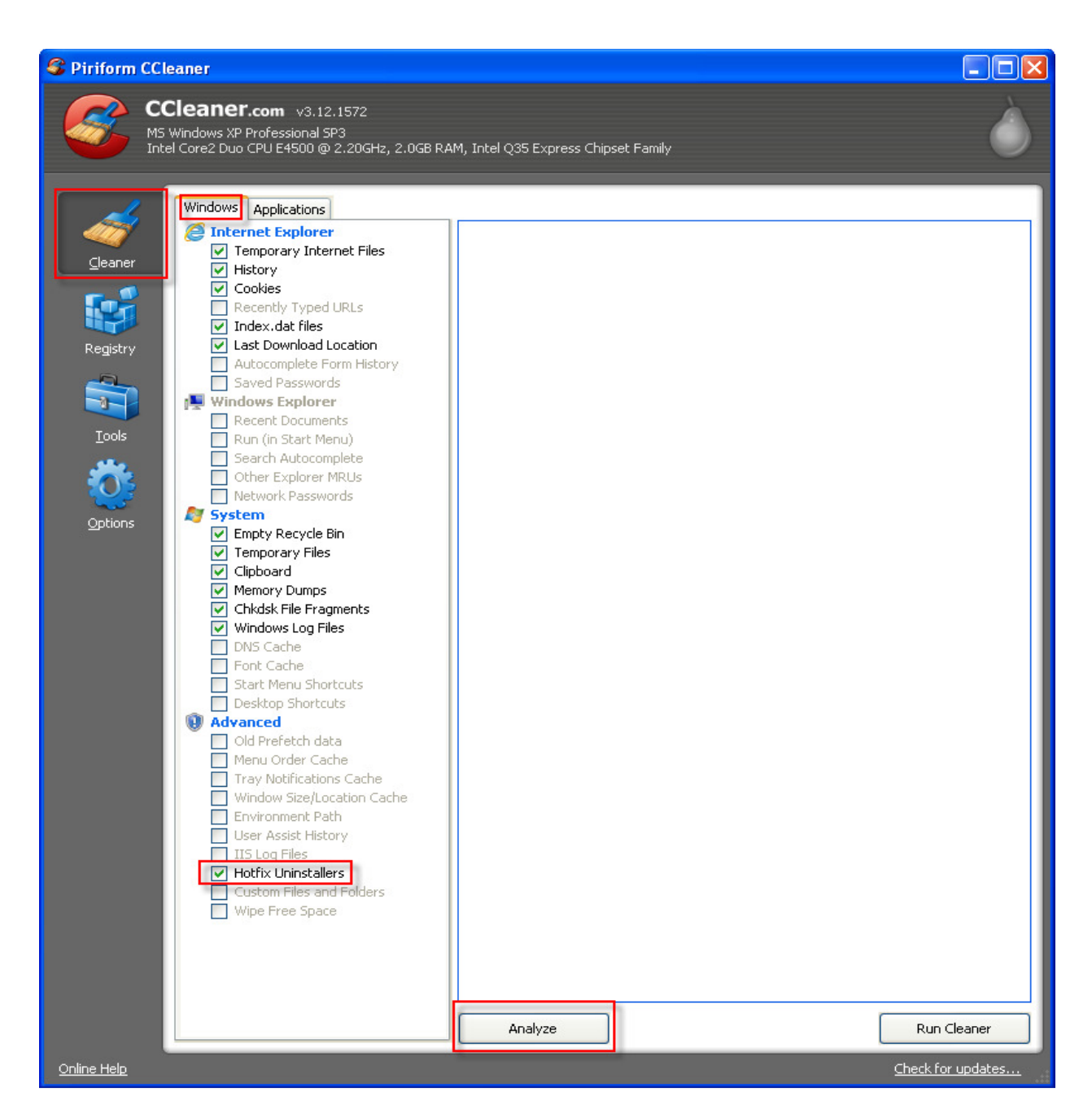

OK, after the previous preliminaries, we finally we get to the main feature of CCleaner. Under the Windows tab, we see the many items that we can direct CCleaner to check for. One notable item is the Hotfix Uninstallers. After Windows installs its many patches, these uninstallers are left behind, are rarely used, and can add up to a good chunk of space. Clicking the Analyze button will give us a list of items that can be removed. But before we do that, let's first take a look at the Applications tab.

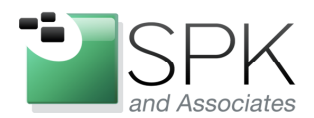

Campbell, CA 95008

SPK and Associates 900 E Hamilton Ave, Ste.100

S Piriform CCleaner CCleaner.com v3.12.1572 MS Windows XP Professional SP3 Intel Core2 Duo CPU E4500 @ 2.20GHz, 2.0GB RAM, Intel Q35 Express Chipset Family Windows Applications Firefox/Mozilla ~ ✓ Internet Cache ⊆leaner Internet History Cookies
Download History
Session Site Preferences Registry Saved Form Information Saved Passwords -0-Compact Databases 💿 Google Chrome ✓ Internet Cache Internet History Cookies 1 Download History Session Options Saved Form Information Saved Passwords Compact Databases Applications Adobe Acrobat 8.0 Adobe Acrobat 9.0 Adobe Reader 10.0 Adobe Reader 8.0 McAfee AntiVirus MS Office Picture Manager Office 2003 Office 2007 💼 Internet FileZilla 🔽 Sun Java Multimedia Adobe Flash Player Microsoft Silverlight Windows Media Player 🔳 Utilities 🔽 7-Zip 🔽 Snagit 9 Windows MS AntiMalware MS Management Console MS Search 🔽 MS Wordpad ¥ Analyze Run Cleaner Check for updates... <u>Online Help</u>

The Applications tab displays a list of applications for which CCleaner will search for unused files. This can be useful if you want to remove anything remaining from a removed or upgraded application. Let's go ahead and click Analyze now.

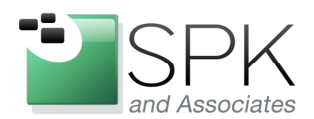

*SPK and Associates* 900 E Hamilton Ave, Ste.100 Campbell, CA 95008

| Constraints Constraints Constr | Cleaner<br>CCleaner.com v3.12.1572<br>45 Windows XP Professional SP3<br>ntel Core2 Duo CPU E4500 @ 2.20GHz, 2.0GB RA                                                                                                    | AM, Intel Q35 Express Chipset Family                                                                                                    |                                                                                                    |                                                                                                    |
|----------------------------------------------------------------------------------------------------|----------------------------------------------------------------------------------------------------|----------------------------------------------------------------------------------------------------|----------------------------------------------------------------------------------------------------|----------------------------------------------------------------------------------------------------|
| Cleaner<br>Registry<br>Jools<br>Qptions                                                                                                    | Windows       Applications         Image: Internet Explorer       Image: Amplications         Image: Amplications       Image: Amplications         Image: Amplications       Image: Amplications | ANALYSIS COMPLETE - (1.912 secs)<br>29.3 MB to be removed. (Approximate size)<br>Details of files to be deleted (Note: No files have<br>Internet Explorer - Temporary Internet Files<br>Internet Explorer - Ookies<br>System - Empty Recycle Bin<br>System - Temporary Files<br>System - Windows Log Files<br>Philoations - Office 2003<br>Windows - MS AntiMalware<br>Windows - MS Search<br>Windows - Remote Desktop<br>Mindows - Remote Desktop | been deleted<br>6,683 KB<br>128 KB<br>1 KB<br>4 KB<br>552 KB<br>1,470 KB<br>8 KB<br>44 KB<br>128 KB<br>21,011 KB | yet)<br>358 files<br>4 files<br>2 files<br>11 files<br>15 files<br>0 files<br>13 files<br>7 files<br>1 files<br>1 files<br>1 files |
| <u>Online Help</u>                                                                                                    |                                                                                                    |                                                                                                    |                                                                                                    | Check for updates                                                                                                    |

Here we see the result of the CCleaner analysis. Obviously, this machine has had CCleaner run on it previously, since not a great deal was found. I think you'll be surprised at how much is found the first time CCleaner is run on your machine. Once the list has been presented, you can elect to click on Run Cleaner to remove the files.

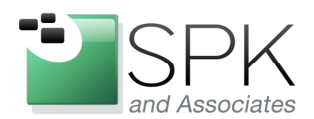

Ph: 888-310-4540

*SPK and Associates* 900 E Hamilton Ave, Ste.100 Campbell, CA 95008

| CC<br>Piriform CCL<br>S<br>MS<br>Inte   | eaner<br>Cleaner.com v3.12.1572<br>Windows XP Professional SP3<br>el Core2 Duo CPU E4500 @ 2.20GHz, 2.0GH                                                                                                    | 8 RAM, Intel Q35 Express Chipset Family                                                                                                    |       |
|-----------------------------------------|----------------------------------------------------------------------------------------------------|----------------------------------------------------------------------------------------------------|-------|
| Cleaner<br>Registry<br>Tools<br>Options | Windows       Applications         Internet Explorer         Internet Explorer         Gokies         Recently Typed URLs         Index.dat files         Last Download Location         Autocomplete Form History         Saved Passwords         Windows Explorer         Recent Documents         Run (in Start Menu)         Search Autocomplete         Other Explorer MRUs         Network Passwords         System         Empty Recycle Bin         Temporary Files         Clipboard         Memory Dumps         Chidsk File Fragments         Windows Log Files         DNS Cache         Start Menu Shortcuts         Desktop Shortcuts         Window Size/Location Cache         Environment Path         User Assist History         IIS Log Files         Whofix Uninstallers         Custom Files and Folders         Wipe Free Space | ANALYSIS COMPLETE - (1.912 secs)         29.3 MB to be removed. (Approximate size)         Details of files to be deleted (Note: No files have been deleted yet)         Image: Second State State St |       |
| <u>Online Help</u>                      |                                                                                                    | Analyze Run Cl                                                                                                    | eaner |

After clicking Run Cleaner, we are presented with an option to cancel the cleaning activity. But if you've previously reviewed the list of files to be removed, there's not much to be concerned about. Go ahead and click OK to proceed. The next screenshot shows the results of the action.

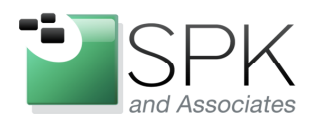

SPK and Associates 900 E Hamilton Ave, Ste.100 Campbell, CA 95008

| S Piriform CCleaner                                                                                                    |                                                                                                    |                                                                                                    |
|----------------------------------------------------------------------------------------------------|----------------------------------------------------------------------------------------------------|----------------------------------------------------------------------------------------------------|
| CCleaner.com v3.12.1572<br>M5 Windows XP Professional SP3<br>Intel Core2 Duo CPU E4500 @ 2.20GH                                                                                                    | 2.0GB RAM, Intel Q35 Express Chipset Family                                                                                                    | Ò                                                                                                    |
| Windows       Applications         Cleaner       Internet Explorer         Image: Segistry       Cookies         Registry       Recently Typed URLs         Iools       Index.dat files         Iools       Saved Passwords         Image: Segistry       Saved Passwords         Iools       Search Autocomplete Form Hist         Iools       Search Autocomplete         Options       Empty Recycle Bin         Image: Segistry       Empty Recycle Bin         Iools       Search Autocomplete         Other Explorer       Recent Documents         Run (in Start Menu)       Search Autocomplete         Other Explorer MRUs       Network Passwords         Mindows Log Files       Clipboard         Windows Log Files       DNS Cache         Start Menu Shortcuts       Desktop Shortcuts         Image: Start Menu Start Menu Start Menu       Desktop Shortcuts         Image: Start Menu Start Menu       Desktop Shortcuts         Image: Advanced       Old Prefetch data         Menu Order Cache       Tray Notifications Cache         Image: Start Menu       Start Menu         Image: Start Menu Start Menu       Image: Start Menu         Image: Start Menu       Start Menu | CLEANING COMPLETE - (9.432 secs)         29.5 MB removed.         Details of files deleted         Internet Explorer - Temporary Internet Files       6,874 KB       36         Internet Explorer - History       128 KB       35         Internet Explorer - Cookies       1 KB         System - Empty Recycle Bin       4 KB         System - Windows Log Files       1,472 KB         System - Windows Log Files       1,472 KB         Windows - Office 2003       8 KB         Windows - MS AntiMalware       44 KB         Windows - Remote Desktop       21,011 KB | <br>66 files<br>4 files<br>4 files<br>1 files<br>1 files<br>1 files<br>1 files<br>1 files<br>1 files<br>1 files<br>1 files |
| Online Help                                                                                                    |                                                                                                    | Check for updates                                                                                                    |

Here we see that all the selected files have been removed. Note also the message at the top of the screen which gives the total amount of storage reclaimed and also the amount of time it took to accomplish this.

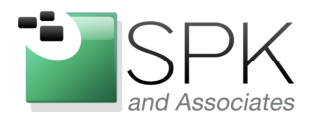

*SPK and Associates* 900 E Hamilton Ave, Ste.100 Campbell, CA 95008

So, to wrap up, CCleaner is a veritable Swiss Army knife of tools. Here is a recap on what is included:

- Reclaim space by deleting unneeded files
- Feature to overwrite files deleted from Recycle Bin
- Program uninstall manager
- System startup program manager
- System restore point deletion manager
- Disk wiper for unused disk space
- Registry cleaner

This is quite a good number of tools to have, all in one package. And if you want support for CCleaner, there are paid versions of the tool which will allow for this. My advice, download, install, and try it out. You may find that you don't want to do without it.